## ◆初めて利用する場合

## 農家の方

## ①届出Webシステムログイン画面を表示し、「初めてご利用の方へ」を クリックします。 届出Webシステム

このシステムでは、キトレーサビリティ法に基づく牛の届出を指数頭数一括で行うことができます。
初めてご利用になる方は、「初めてご利用の方へ」より利用登録を行ってください。

|                          | 農家コード                |                |          |         |     |
|--------------------------|----------------------|----------------|----------|---------|-----|
|                          | ハスリード                |                |          |         |     |
|                          |                      | コグイン           |          |         |     |
|                          | 初めてご利用の方へ            | . 1729         | ードをお忘れの方 |         |     |
| ー<br>届出Webシステムをネ         | りめてご利用にな             | る場合は、          | 「初めてご利   | 用の方へ」より | 利用登 |
| を行ってください。                |                      |                |          |         |     |
| ログイン後にボタンカ               | 「薄いまたは送信             | ボタンが押          | せないなどの   | 場合は、ブラウ | チのバ |
| ジョンが最新バージ∃<br>最新バージョンのプラ | 」ンになっていな<br>ラウザをお使いく | い原因が考:<br>ださい。 | えられます。   | セキュリティ確 | 呆のた |
| しげらくボタンが埋ま               | わたいとタイト              | アウトにか          | りますので .  | 一度に多頭数局 | #±h |

②あなたの農家コード、現在農場で飼養している牛の個体識別番号、 メールアドレスを入力し、「登録」をクリックします。

る場合は数頭ずつ区切って【データ送信開始】ボタンを押してください。

※農協、家畜市場、と畜場等、牛を飼養していない方については、9ページを ご覧ください。

※現在牛を飼養しているものの、新規就農等で届出をまだ行ったことがない 方は、はじめに電話音声応答(CTI)システムから1頭転入の届出を行ってく ださい。個体識別番号検索で登録されたことが確認できましたら、利用登 録を行ってください。

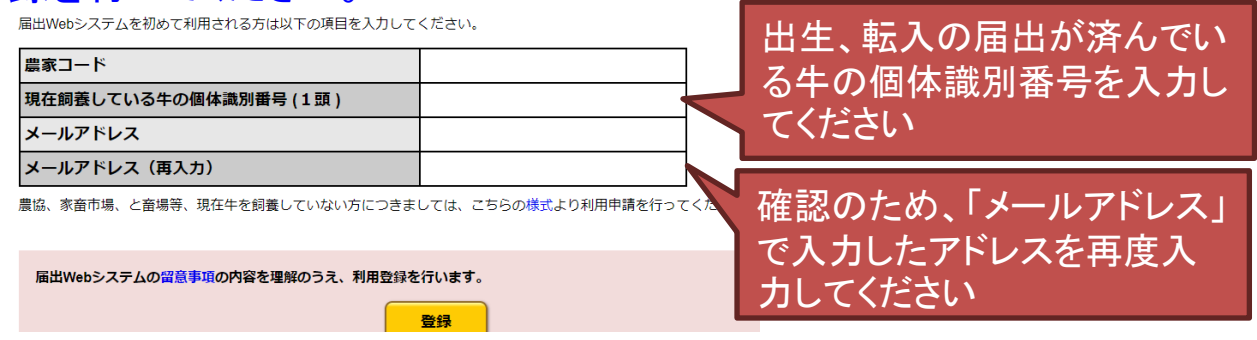

【ご注意ください】

農家コード、現在飼養している牛の個体識別番号の入力は、半角の数 字で行ってください。

メールアドレスの入力は、半角で行ってください。

③以下の画面が表示されますと、利用登録完了です。メールでお送り するパスワードを使って、ログインできます。

「ログイン画面に戻る」をクリックすると、ログイン画面に戻ります。

以下の内容で登録されました。

| 農家コード   | 1234****90   |
|---------|--------------|
| メールアドレス | aa@aaa.aa.jp |

上記メールアドレスあてに、バスワードを送信しました。 30分以上経ってもメールが届かない場合は、以下へお問い合わせください。

家畜改良センター個体識別部 TEL:0248-48-0596(平日8:30~12:00、13:00~17:15) お問い合わせフォームはこちら

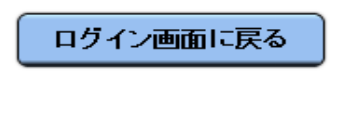

迷惑メールの受信拒否設定や、指定したドメイン以外届かないよう設定されている場合はid@nlbc.go.jpを許可してください。また、一部のメールサービス(yahoo等)は、メールが届くまでしばらく時間を要する場合があります。

## なお、メールはこのような内容です。

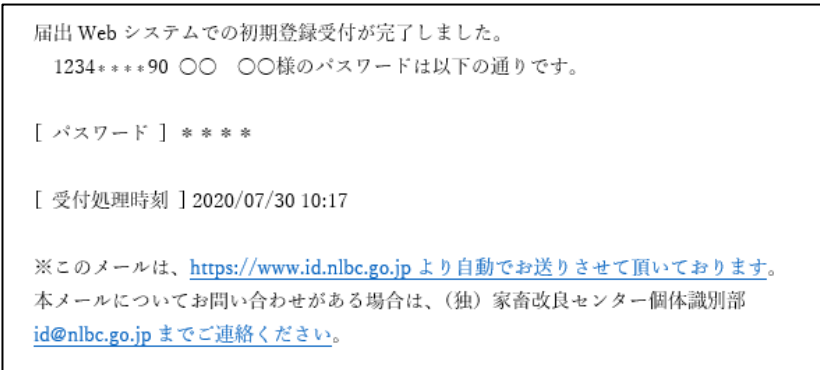

【ご注意ください】

パスワードはそのまま使い続けることもできますが、セキュリティ確保のため、変更されることをおすすめします。

パスワードの変更手順は、本マニュアルの60ページを参照してください。

■農協、家畜市場、と畜場等、牛を飼養していない方が初めて利用する場合

①7ページの②の画面を表示し、「様式」をクリックします。

| 豊家コード                |              |    |
|----------------------|--------------|----|
| 現在飼養している牛の個体識別番号(1頭) |              |    |
| メールアドレス              | こちらをクリックしてくだ | さい |
| メールアドレス(再入力)         |              |    |

農協、家畜市場、と畜場等、現在牛を飼養していない方につきましては、こちらの<mark>様式</mark>より利用申請を行ってください。

届出Webシステムの留意事項の内容を理解のうえ、利用登録を行います。

②利用申込様式(Wordファイル)がダウンロードされますので、必要事項を記入し、以下へお送りください。

登録

【利用申込書送付先】

●メールの場合

id@nlbc.go.jp

●郵送の場合

〒961-8511 福島県西白河郡西郷村大字小田倉字小田倉原1 (独)家畜改良センター個体識別部 あて

③家畜改良センターで受付、内容を確認後、利用登録を行いメールで パスワードをお送りします。 ■利用登録の際の留意事項

パスワードを通知するメールが届かない場合は、入力したメールア ドレスが誤っている場合が考えられますので、家畜改良センターへ お問い合わせください。

また、迷惑メールの受信拒否設定や、指定したドメイン以外届かないよう設定されている場合はid@nlbc.go.jpを許可してください。

なお、一部のメールサービス(yahoo等)は、メールが届くまでしばら く時間を要する場合があります。

【お問い合わせ先】

TEL:0248-48-0596

E-mail:id@nlbc.go.jp

(メールを送られる際は、お名前、農家コード、お電話番号もお知らせください)

〒961-8511

福島県西白河郡西郷村大字小田倉字小田倉原1番地 (独)家畜改良センター 個体識別部